Orville Bennett Перевод на русский язык: Ольга Миронова Перевод на русский: Новгородов Сергей Рецензирование: Александр Яворский

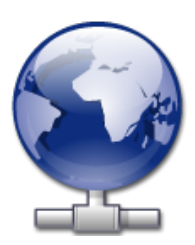

## Оглавление

| 1        | Введение                                                  | 5  |
|----------|-----------------------------------------------------------|----|
| <b>2</b> | Использование мастера добавления сетевых папок KNetAttach | 6  |
|          | 2.1 Добавление сетевых папок                              | 6  |
| 3        | Обзор мастера добавления сетевых папок KNetAttach         | 9  |
| 4        | Авторские права и лицензия                                | 12 |

#### Аннотация

 $\operatorname{KNetAttach}-$ это приложение, облегчающее интеграцию сетевых ресурсов с рабочим столом KDE.

### Глава 1

## Введение

Программа KNetAttach, известная также как мастер добавления сетевых папок, позволяет легко создавать сетевые папки и интегрировать их с рабочим столом KDE. О найденных ошибках и недостающих функциях программы сообщайте через систему отслеживания ошибок KDE.

### Глава 2

# Использование мастера добавления сетевых папок KNetAttach

Как видно на снимке экрана ниже, на данный момент мастер добавления сетевых папок позволяет добавлять сетевые папки четырёх типов: WebDav, FTP, сетевые диски Microsoft<sup>®</sup> Windows<sup>®</sup> (Samba) и SSH. Помимо этого имеется возможность выбора последнего соединения из списка.

| 齸 🖈                                                                                                    | Network Folder Wizard — KDE Network Wizard           | ? | $\sim$ | ^      | 8 |
|----------------------------------------------------------------------------------------------------|------------------------------------------------------|---|--------|--------|---|
| Add Network Folder                                                                                               |                                                      |   |        |        |   |
| Select the type of network folde                                                                                 | er you wish to connect to and press the Next button. |   |        |        |   |
| <ul> <li>WebFolder (webdav)</li> <li>FTP</li> <li>Microsoft® Windows® net</li> <li>Secure shell (ssh)</li> </ul> | twork drive                                          |   |        |        |   |
| Recent connection:                                                                                               |                                                      |   |        | $\sim$ |   |
| Help                                                                                                    | < Back Next >                                        | ( | Canc   | el     |   |

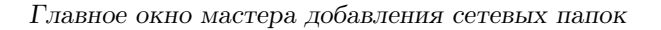

### 2.1 Добавление сетевых папок

Сетевые папки отображаются в специальном месте в диспетчере файлов Konqueror или Dolphin, которое называется *виртуальная папка*. Открыть эту папку можно, введя **remote** :/ в строке адреса или выбрав пункт **Сеть** на панели **Точки доступа**. В открывшейся папке можно видеть все ранее добавленные папки, а также при помощи мастера добавить новые.

| :     | *                 |          |       | remote - | / – Dolphin     |               | ~ ^           | 8            |
|-------|-------------------|----------|-------|----------|-----------------|---------------|---------------|--------------|
| <     |                   | □=<br>■= | 면     | Q Find   | Sheriew Preview | + Split       | o Control     |              |
|       | 🖹 remote:/        |          |       |          |                 |               | <b>a</b> ~    | $\checkmark$ |
|       |                   |          |       |          | <u> </u>        | .+            |               |              |
| ٨     | ATP Devices       |          | Netwo | ork      | Samba Shares    | Add Ne<br>Fol | etwork<br>der |              |
| 3 Fol | ders, 1 File (0 B | 3)       |       |          |                 | 0             |               | -            |

Виртуальная папка мастера добавления сетевых папок

В основе работы мастера добавления сетевых папок лежит простота его использования. После открытия мастера выберите тип сетевой папки, доступ к которой необходимо получить. Перейдя к следующему экрану, введите требуемую информацию. И, наконец, укажите имя пользователя и пароль к сетевому ресурсу, к которому производится доступ.

Ниже приведён список данных, необходимых мастеру для создания сетевой папки. Если какой-то пункт не отображается при добавлении конкретной папки, значит эти данные указывать не нужно. Например, для добавления папки Samba указывать данные в строке **Порт** не требуется.

#### Имя:

Укажите здесь имя сетевого соединения. Оно ограничено только вашей фантазией (или алфавитом).

#### Пользователь:

Укажите здесь имя пользователя, которое будет использоваться для установления соединения.

#### Сервер:

Укажите адрес добавляемого сервера. Это может быть IP адрес или доменное имя.

#### Порт:

Укажите здесь номер порта, к которому производится подсоединение. Обычно достаточно оставить значения по умолчанию.

#### Замечание

Не применяется к папкам  $Microsoft^{\mathbb{R}}$   $Windows^{\mathbb{R}}$  (Samba).

#### Папка:

Укажите здесь путь к папке, к которой производится подключение.

#### Кодировка:

Выберите из списка кодировку для соединений FTP и ssh.

#### Создать значок для сетевой папки

Если этот параметр включён, будет создан значок, обеспечивающий доступ через виртуальную папку remote:/. В противном случае соединение будет возможно, но не будет доступно из remote:/.

#### Замечание

Параметр **Последние соединения:** позволяет заново подключиться к последней сетевой точке монтирования, с которой устанавливалось соединение через мастер, независимо от того, был ли создан значок или нет.

#### Использовать шифрование

При включении этого параметра соединение будет защищённым.

#### Замечание

Параметр доступен только для папок WebDav.

### Глава 3

# Обзор мастера добавления сетевых папок KNetAttach

В этой главе приводится краткий обзор мастера добавления сетевых папок. Ознакомьтесь с ним внимательно, чтобы ничего не упустить.

Ниже показано главное окно мастера добавления сетевых папок. Именно в нём нужно выбрать тип папки, которая будет добавляться, или к которой будет осуществляться подключение. В рамках этого обзора мы будем использовать тип FTP. Для него применяется большинство параметров, которые встречаются при работе с мастером.

| 📑 \star                                | Network Folder Wizard — KDE Network Wizard           | ? | $\sim$ | ^      | 8 |
|----------------------------------------|------------------------------------------------------|---|--------|--------|---|
| Add Network Folder                     |                                                      |   |        |        |   |
| Select the type of network folde       | er you wish to connect to and press the Next button. |   |        |        |   |
| 🔘 WebFolder (webdav)                   |                                                      |   |        |        |   |
| • FTP                                  |                                                      |   |        |        |   |
| ○ Microsoft® Windows® ne               | twork drive                                          |   |        |        |   |
| <ul> <li>Secure shell (ssh)</li> </ul> |                                                      |   |        |        |   |
| Recent connection:                     |                                                      |   |        | $\sim$ |   |
|                                        |                                                      |   |        |        |   |
| Help                                   | < Back Next >                                        |   | Cano   | el     |   |

Итак, мы решили добавить папку FTP. Ниже показан пример информации, которую потребуется указать для подключения к конкретному FTP-серверу. После заполнения всех полей нажимаем кнопку **Сохранить и подключиться**. Если для работы с сервером требуется какого-либо подтверждение, соответствующий запрос будет показан до начала соединения.

| 齸 🗶                                  | Network Folder Wizard — KDE Network Wizard 🧷 ? 🗸 🔨 🗙                                                                                     |  |  |  |  |  |  |  |
|--------------------------------------|----------------------------------------------------------------------------------------------------|--|--|--|--|--|--|--|
| Networ                               | Network Folder Information                                                                                                    |  |  |  |  |  |  |  |
| Enter a nan<br>the <b>Save &amp;</b> | ne for this <i>File Transfer Protocol connection</i> as well as a server address and folder path to use and press <b>Connect</b> button. |  |  |  |  |  |  |  |
| Name:                                |                                                                                                    |  |  |  |  |  |  |  |
| User:                                |                                                                                                    |  |  |  |  |  |  |  |
| Server:                              | ftp.kde.org                                                                                                    |  |  |  |  |  |  |  |
| Port:                                | 21 🗘                                                                                                    |  |  |  |  |  |  |  |
| Folder:                              | /pub/kde                                                                                                    |  |  |  |  |  |  |  |
| Encoding:                            | Unicode ( UTF-8 )                                                                                                    |  |  |  |  |  |  |  |
|                                      | Create an icon for this remote folder                                                                                                    |  |  |  |  |  |  |  |
| Help                                 | < Back Save & Connect Cancel                                                                                                    |  |  |  |  |  |  |  |

Итак, соединение установлено, и можно начать работу с подключённой папкой. Наслаждайтесь!

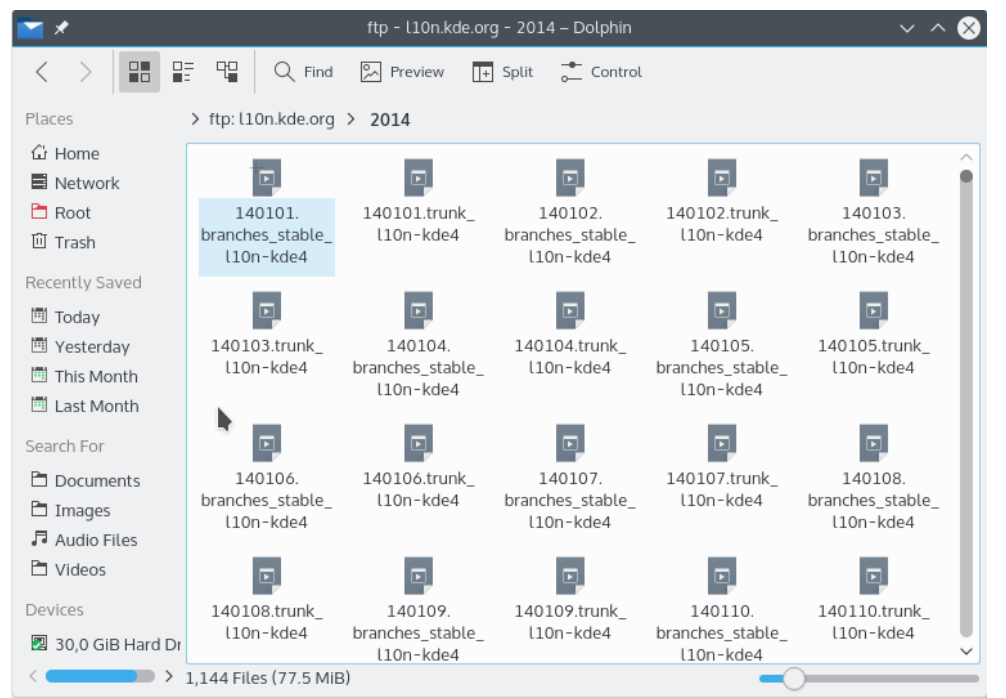

Для возврата к сетевым папкам в строке адреса диспетчера файлов Konqueror или Dolphin введите remote:/ или выберите пункт **Сети** в панели **Точки доступа**.

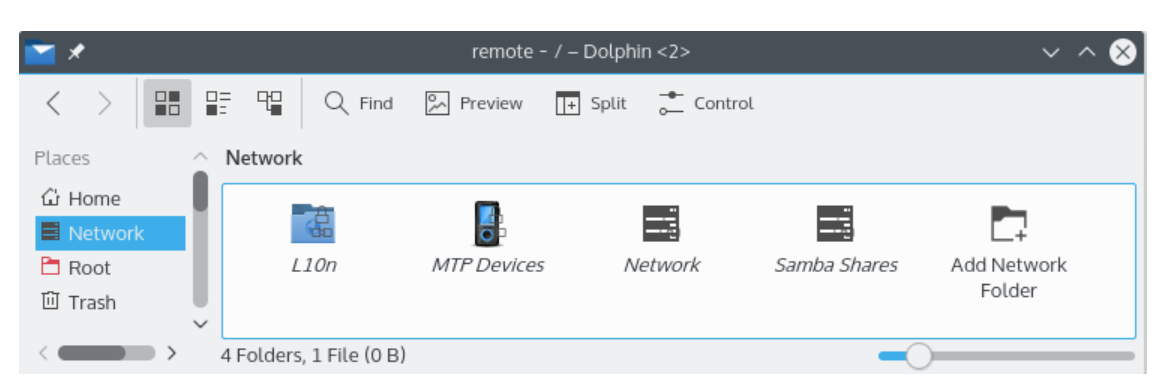

Возможно даже добавить новую папку из этого места, используя ссылку **Добавить сетевую папку**. На этом обзор закончен (как и было заявлено, он был коротким). Желаю вам удачи в сетевых приключениях ;-)

### Глава 4

## Авторские права и лицензия

KNetAttach Программа: (c) George Staikos staikos@kde.org, 2004 Документация: (c) Orville Bennett obennett@hartford.edu, 2005 Ольга Мироноваоmiro@basealt.ru Перевод на русский - Новгородов Сергейхітеn@tsu.tmb.ru Этот документ распространяется на условиях GNU Free Documentation License. Программа распространяется на условиях лицензии GNU General Public License.